# **CMS** Singapore

**Payment Creation & Approval User Guide** 

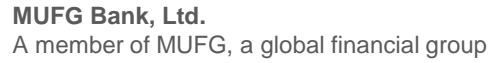

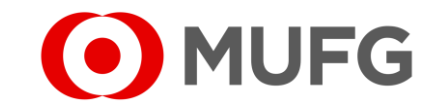

### Things to note

- Please make sure that you have the Maker or Approver rights before referring to this user guide. You may refer to GUIDE 11 User Setup Guide on how to set up user rights
- For Payment Creation starts on Page 3 (←click here)
- For Payment Approval starts on Page 25 (←click here)

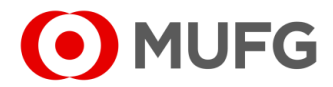

# Cash — Payment / Collection

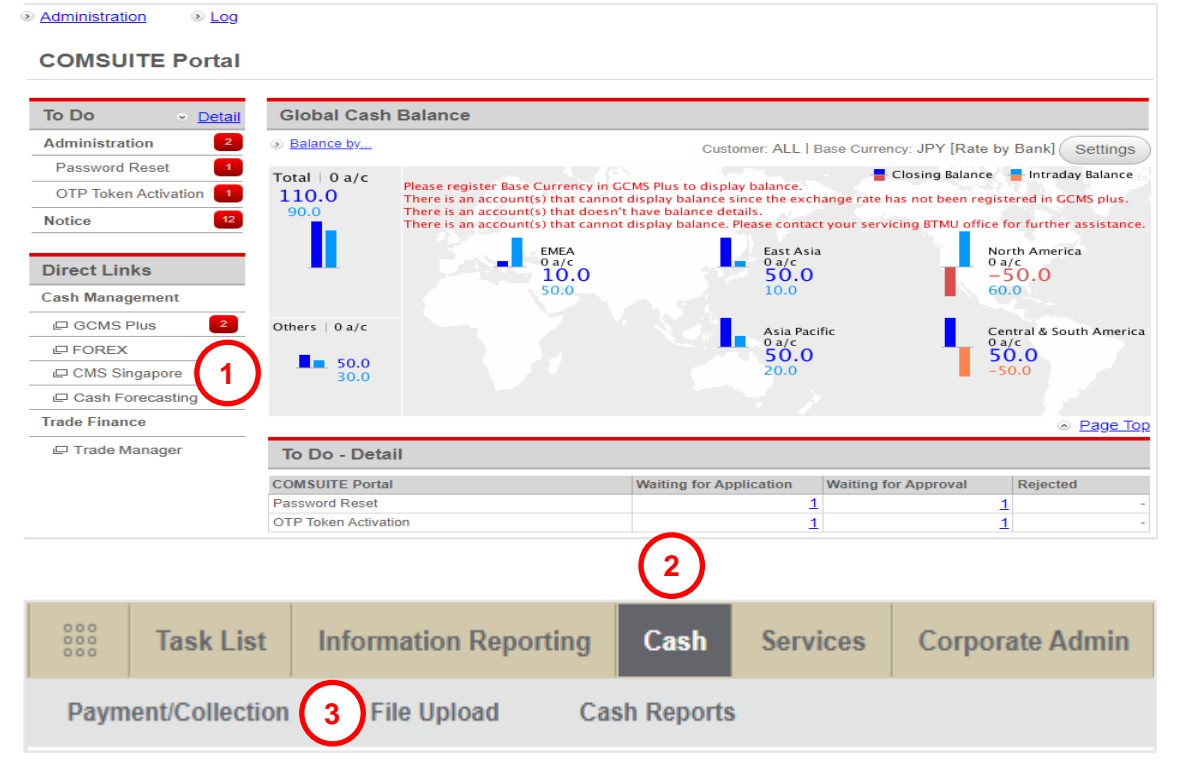

- Login to COMSUITE & click on CMS Singapore
   Click on Cash
- 3 Click on Payment / Collection

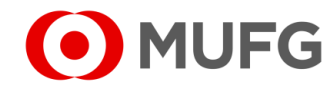

# Select Product Group

| Cash  Payment/Collection                          |                             |
|---------------------------------------------------|-----------------------------|
| Payment/Collection                                | Select Transaction Template |
| Transaction Details                               | •                           |
| Please Select Product Group *                     |                             |
| Orderer Account No./Account Name/Currency/Type *  |                             |
| Please Select                                     |                             |
| Payment/Collection Mode *                         |                             |
| 3 Please Select Product and Orderer Account first |                             |
|                                                   |                             |

- 1 Select Product Group (payment type)
- 2 Select Orderer Account No. (debiting account)
- 3 Select Payment / Collection Mode (see Page 31 (←click here) for Glossary):

(←click here))

(←click here))

(←click here))

(←click here))

• MUFG

Page 5

Page 6

Page 8

(←click here))

Page 8

- Cheque Issuance
   (issue cheques locally to your beneficiaries in SGD / USD refer to
- GIRO Payment
   (for your local miscellaneous single / batch payment in SGD refer to
- GIRO Salary 1 / 2
  (for your local salary payment in SGD refer to Page 6 (←click here))
- Book Transfer to Own
   (funds transfer between your MUFG SG accounts in any currency refer to Page 7
- Book Transfer to Third Party (same day payment to another MUFG SG account in any currency – refer to
- Domestic Transfer
   (same day local payment in SGD refer to Page 8 (←click here))
- FAST Payment (real-time local payment in SGD – refer to Page 8 (←click here))
- Foreign Remittance (same day payment in foreign currency or to overseas – refer to

### Cheque Issuance

| Cheque Issuance             | •                       |                        |        |
|-----------------------------|-------------------------|------------------------|--------|
| Orderer Account No./Accourt | nt Name/Currency/Type * | Transaction Currency * | $\sim$ |
|                             | •                       | SGD - Singapore dollar | • (1   |
|                             | Balance Inquiry         | Transaction Amount *   |        |
| Payment Mode *              |                         | 10,000.00              |        |
| Cheque Issuance             | •                       | Value Date *           |        |
| Customer Reference          |                         | 29-11-2021 💾 [ 3       |        |
|                             | 5)                      | Charges Borne By *     |        |
|                             |                         | • OUR                  |        |
|                             |                         | Charge Account         |        |
|                             |                         |                        | ↓ ▲    |

- required | – optional
- 1 Select Currency (SGD or USD)
- 2 Enter Amount
- 3 Select Value Date (cheque will be ready the next business day after value date)
- 4 Select Charge Account (debiting account for bank charges)
- 5 Enter Customer Reference (you may enter invoice no, billing no, short payment description, etc.)

Page 9

(←click here)

- To pay an existing beneficiary, proceed to
- To pay a new beneficiary, proceed to Page 10 (←click here)
- Go back to Page 4 (←click here)

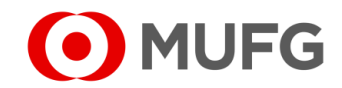

# GIRO Payment / GIRO Salary 1 & 2

| GIRO Payment                | •                    |                        |
|-----------------------------|----------------------|------------------------|
| orderer Account No./Account | Name/Currency/Type * | Transaction Currency * |
|                             | •                    | SGD - Singapore dollar |
|                             | Balance Inquiry      | Total Amount *         |
| <sup>o</sup> ayment Mode *  |                      | 0.00                   |
| GIRO Payment                | •                    | Value Date *           |
| Customer Reference *        |                      | 30-11-2021 🛗 🔵 3       |
| )                           |                      |                        |

| Be     | eneficiary/Debtor ID | Beneficiary/Debtor Na | me Beneficiary/Debt      | or Account No.                    | Search         |
|--------|----------------------|-----------------------|--------------------------|-----------------------------------|----------------|
| .istin | ig                   |                       |                          |                                   |                |
|        | Beneficiary/Debtor 🗘 | Beneficiary/Debtor    | Bank Name                | Beneficiary/Debtor<br>Account No. | Security Group |
|        | JANE DOE             | JANE DOE              | DBS BANK LTD<br>DBSSSGSG | 6677889900                        | -              |
|        |                      |                       |                          |                                   |                |

Enter Customer Reference

(you may enter invoice number, billing number, etc. for single beneficiary & short payment description for batch payment)

- 2 Select Purpose of Transfer (OTHR Other for miscellaneous | SALA Salary Payment for salary)
- 3 Select Value Date (same day value is not applicable)
- To pay existing beneficiary(ies):
  - A1 Click on Existing Beneficiary
  - A2 Select beneficiary(ies)
  - A3 Click OK & proceed to Page 11 (-click here)
- To pay new beneficiary:
- B
   Click on
   New Beneficiary
   & proceed to
   Page 12
   (-click here)

   Go back to
   Page 4
   (-click here)

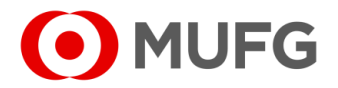

# Book Transfer To Own

| ſ | • _ re |       |      |     |     |     | <br> | _ | _ | _ | _ | _ | _ | _ | _ | _ | _ | _ | _ | _ | _ | _ | _ | _ | _ | _ | _ | _ | <br> | <br><u> </u> |
|---|--------|-------|------|-----|-----|-----|------|---|---|---|---|---|---|---|---|---|---|---|---|---|---|---|---|---|---|---|---|---|------|--------------|
|   | • - re | quire | su j | - ( | puo | nai |      |   |   |   |   |   |   |   |   |   |   |   |   |   |   |   |   |   |   |   |   |   |      |              |
|   |        |       |      |     | _   |     | <br> |   | _ |   | _ |   |   |   |   |   |   |   |   |   |   |   | _ |   | _ |   |   | _ | <br> | <br>_ !      |

- 1 Select Currency
- 2 Enter Amount
- 3 Select Value Date
- 4 Enter Customer Reference (you may enter invoice no, billing no, short payment description, etc.)
- 5 Enter Message to Ordering Bank
   (using this may cause delay in your payment. Use this only if you have a special instruction to us)
- 6 Select Credit Own Account No. (crediting account)
- 7 Select FX Details (refer to

```
Page 15 (←click here) for more details)
```

● Proceed to Page 19 (←click here) for submission

#### Note:

- A Enter Message to Beneficiary (for additional information to your beneficiary)
- B Click on Payment Notification (notify your beneficiary via email of the payment details)
- (refer to Page 17 (←click here) for more details) Go back to Page 4 (←click here)

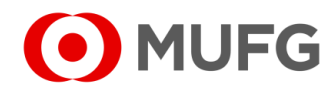

# DT / FR / BTT / FP

| Please Select Product Group *  |                    |                        |       |
|--------------------------------|--------------------|------------------------|-------|
| RM-Foreign Remittance          | •                  |                        |       |
| Orderer Account No./Account Na | ne/Currency/Type * | Transaction Currency * |       |
|                                | •                  | USD - US Dollar        | · ( 1 |
|                                | Balance Inquiry    | Transaction Amount *   |       |
| Payment Mode *                 |                    | 10,000.00 (2)          |       |
| Foreign Remittance             | •                  | Value Date *           |       |
| Customer Reference             |                    | 02-12-2021 💾 🚺 3       |       |
|                                |                    | Charges Borne By *     |       |
| Message to Ordering Bank       | (                  |                        |       |
|                                |                    | Charge Account         |       |
|                                |                    |                        | (     |
|                                |                    |                        |       |
| Purpose of Transfer *          |                    | $\frown$               |       |

• - required | • - optional

DT – Domestic Transfer | FR – Foreign Remittance | BTT – Book Transfer to Third Party | FP – FAST Payment

- 1 Select Currency (applies to FR & BTT)
- 2 Enter Amount (SGD 200,000 limit per transaction for FP)
- 3 Select Value Date
- 4 Select Charges Borne By (applies to DT & FR)
  - OUR all bank charges will be paid by you
  - BEN all bank charges will be paid by beneficiary
  - SHA local bank charges will be paid by you & overseas bank charges will be paid by beneficiary
- 5 Select Charge Account (debiting account for bank charges. applies to DT & FR)
- 6 Enter Customer Reference (you may enter invoice no, billing no, short payment description, etc. Required for FP)
- 7 Enter Message to Ordering Bank

(using this may cause delay in your payment. Use this only if you have a special instruction to us. Applies to DT / FR / BTT)

- 8 Select Purpose of Transfer (OTHR Other. Applies to FP only)
- To pay an existing beneficiary, proceed to Page 13 (-click here)
- To pay a new beneficiary, proceed to Page 14 (-click here)

Go back to

Page 4 (←click here)

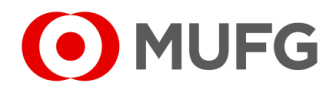

## Cheque Issuance — Existing Beneficiary

| D C I ID                                                                                                    |                                 |          |
|----------------------------------------------------------------------------------------------------|---------------------------------|----------|
|                                                                                                    | 7 Straits View 23-01 Marina One |          |
|                                                                                                    | East Tower Singapore 018936     |          |
| Beneficiary Name *                                                                                                    |                                 |          |
|                                                                                                    |                                 |          |
|                                                                                                    | Beneficiary Country *           |          |
|                                                                                                    | SG - SINGAPORE                  | <b>•</b> |
|                                                                                                    | Attention                       |          |
|                                                                                                    | JOHN DOE                        |          |
| Additional Beneficiary Details                                                                                                    |                                 |          |
| Additional Beneficiary Details                                                                                                    |                                 |          |
| Additional Beneficiary Details           Message to Beneficiary                                                                               |                                 |          |
| Additional Beneficiary Details          Message to Beneficiary         her Details         elivery Method *         Applicant (*) Beneficiary | ction                           |          |

- required | – optional
- 1 Select Existing Beneficiary
- 2 Click on **Q** to select an existing beneficiary
- **3** Select Delivery Method:
  - Applicant to deliver the cheque to your registered mailing address
  - Beneficiary to deliver the cheque to your beneficiary's mailing address (B)
  - Hold for Collection
- Proceed to Page 19 (←click here) for submission

### Note:

- A Enter Message to Beneficiary (additional information to your beneficiary)
- Go back to Page 5 (←click here)

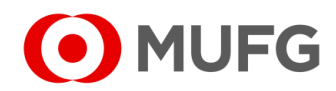

|     |                                                                                         | $\frown$                   |                                                                                                    |          |
|-----|-----------------------------------------------------------------------------------------|----------------------------|----------------------------------------------------------------------------------------------------|----------|
| - 1 | Beneficiary Details                                                                     | 1                          |                                                                                                    |          |
|     | $\bigcirc$ Existing Beneficiary                                                         | New Beneficiary            |                                                                                                    |          |
|     | Save as Beneficiary<br>Beneficiary ID<br>JOHN SMITH<br>Beneficiary Name *<br>JOHN SMITH |                            | Mailing Address 7 Straits View 23-01 Marina One East Tower Singapore 018936 Beneficiary Country * SG - SINGAPORE Attention JOHN SMITH | - 6<br>7 |
|     | Additional Beneficiary Det                                                              | ails                       |                                                                                                    |          |
|     | Message to Beneficiar                                                                   | у                          |                                                                                                    |          |
| ( A |                                                                                         |                            |                                                                                                    |          |
|     |                                                                                         |                            |                                                                                                    |          |
|     | Other Details                                                                           |                            |                                                                                                    |          |
| 8   | Other Details<br>Delivery Method *<br>O Applicant  Benefici                             | iary O Hold for Collection |                                                                                                    |          |

Cheque Issuance — New Beneficiary

#### required | - optional

- 1 Select New Beneficiary
- 2 Tick Save as Beneficiary (to save your beneficiary into Beneficiary Master)
- **3** Enter Beneficiary ID (to identify your beneficiary)
- 4 Enter Beneficiary Name
- 5 Enter Mailing Address (required if your Delivery Method is Beneficiary)
- 6 Select Beneficiary Country (SG SINGAPORE)
- 7 Enter Attention / Addressee (required if your Delivery Method is Beneficiary)
- 8 Select Delivery Method:
  - Applicant to deliver the cheque to your registered mailing address
  - Beneficiary to deliver the cheque to your beneficiary's mailing address (5)
  - Hold for Collection
- Proceed to Page 20 (←click here) for submission

#### Note:

A Enter Message to Beneficiary (additional information to your beneficiary)

(←click here)

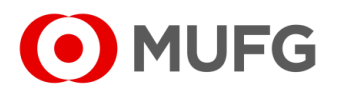

# GIRO Payment / GIRO Salary 1 & 2 — Existing Beneficiary

|     |                      |                          |                         |           | No. of F     | Records: 2 |
|-----|----------------------|--------------------------|-------------------------|-----------|--------------|------------|
| NO. | Beneficiary          | \$<br>Beneficiary Bank   | Beneficiary Account No. | Amount    | Notification | Action     |
| ١   | JOHN DOE<br>JOHN DOE | DBS BANK LTD<br>DBSSSGSG | 9988776655              | 10,000.00 |              | 8          |
| Ϳ   | JANE DOE             | DBS BANK LTD<br>DBSSSGSG | 6677889900              | 20,000.00 |              | 8          |

| Save as Beneficiary                                                           |                                                     |
|-------------------------------------------------------------------------------|-----------------------------------------------------|
| Beneficiary ID                                                                |                                                     |
| JOHN DOE                                                                      |                                                     |
| Beneficiary Account No. *                                                     | Amount                                              |
| 9988776655                                                                    | 10,000.00                                           |
| Beneficiary Name *                                                            | Beneficiary Bank *                                  |
| JOHN DOE                                                                      | DBSSSGSG                                            |
|                                                                               | DBS BANK LTD                                        |
|                                                                               |                                                     |
|                                                                               |                                                     |
|                                                                               |                                                     |
|                                                                               |                                                     |
| Additional Beneficiary Details                                                |                                                     |
| Additional Beneficiary Details                                                |                                                     |
| Additional Beneficiary Details<br>Message to Beneficiary                      | Send Payment Notification                           |
| Additional Beneficiary Details<br>Message to Beneficiary                      | B Send Payment Notification                         |
| Additional Beneficiary Details<br>Message to Beneficiary                      | B Send Payment Notification Payment Notification    |
| Additional Beneficiary Details<br>Message to Beneficiary                      | B Send Payment Notification<br>Payment Notification |
| Additional Beneficiary Details<br>Message to Beneficiary<br>General Reference | B Send Payment Notification<br>Payment Notification |
| Additional Beneficiary Details<br>Message to Beneficiary<br>General Reference | B Send Payment Notification<br>Payment Notification |
| Additional Beneficiary Details<br>Message to Beneficiary<br>General Reference | B Send Payment Notification<br>Payment Notification |
| Additional Beneficiary Details<br>Message to Beneficiary<br>General Reference | B Send Payment Notification<br>Payment Notification |
| Additional Beneficiary Details<br>Message to Beneficiary<br>General Reference | B Send Payment Notification<br>Payment Notification |
| Additional Beneficiary Details<br>Message to Beneficiary<br>General Reference | B Send Payment Notification<br>Payment Notification |

| • –<br>GP | required   ● – optional   ● – available on detailed mode<br>– GIRO Payment   <b>GS</b> – GIRO Salary         |
|-----------|----------------------------------------------------------------------------------------------------|
| 1         | Enter Amount                                                                                                 |
| 2         | Click on the beneficiary to view in detailed mode                                                            |
| 3         | Click Save                                                                                                   |
| •         | Proceed to Page 19 ( -click here) for submission                                                             |
| •         | Go back to Page 6 (←click here) to select or add beneficiary(ies)                                            |
| Nc        | te:                                                                                                    |
| Α         | Enter Message to Beneficiary (additional information to your beneficiary)                                    |
| В         | Click on Payment Notification (notify your beneficiary via email of the payment details. Applies to GP only) |
|           | (refer to Page 17 (←click here) for more details)                                                            |
| С         | Click to remove a beneficiary from the listing                                                               |
| Gc        | back to Page 6 (←click here)                                                                                 |

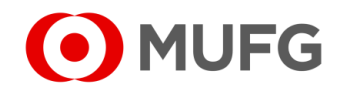

# GIRO Payment / GIRO Salary 1 & 2 — New Beneficiary

| Save as Beneficiary            |                           |  |
|--------------------------------|---------------------------|--|
| Beneficiary ID                 |                           |  |
| JOHN SMITH                     | (2)                       |  |
| Beneficiary Account No. *      | Amount                    |  |
| 5544332211                     | 10,000.00 4               |  |
| Beneficiary Name *             | Beneficiary Bank *        |  |
| JOHN SMITH                     | DBSSSGSG                  |  |
|                                | DBS BANK LTD              |  |
|                                |                           |  |
|                                |                           |  |
| L                              |                           |  |
| Additional Beneficiary Details |                           |  |
|                                |                           |  |
| Message to Beneficiary         | Send Payment Notification |  |
|                                |                           |  |
|                                | (B) Payment Notification  |  |
|                                | B Payment Notification    |  |
|                                | B Payment Notification    |  |
| General Reference              | B Payment Notification    |  |
| General Reference              | B Payment Notification    |  |
| General Reference              | Payment Notification      |  |
| General Reference              | Payment Notification      |  |
| General Reference              | Payment Notification      |  |
| General Reference              | Payment Notification      |  |
| General Reference              | Payment Notification      |  |

| B | enefici | ary Listing              |   |                          |                         |           |              |              |
|---|---------|--------------------------|---|--------------------------|-------------------------|-----------|--------------|--------------|
|   |         |                          |   |                          |                         |           | No. of R     | ecords: 1    |
|   | No.     | Beneficiary              | ¢ | Beneficiary Bank         | Beneficiary Account No. | Amount    | Notification | Action       |
|   | 1.      | JOHN SMITH<br>JOHN SMITH |   | DBS BANK LTD<br>DBSSSGSG | 5544332211              | 10,000.00 | -            | 8            |
|   |         |                          |   |                          |                         |           |              | $\mathbf{C}$ |
|   |         |                          |   |                          |                         |           |              |              |

| GP | required   • – optional<br>– GIRO Payment   <b>GS</b> – GIRO Salary                                       |
|----|----------------------------------------------------------------------------------------------------|
| 1  | LICK Save as Beneficiary (to save your beneficiary into Beneficiary Master)                               |
| 2  | Enter Beneficiary ID (to identify your beneficiary)                                                       |
| 3  | Enter Beneficiary Account No. (numeric only)                                                              |
| 4  | Click on 🤇 to select Beneficiary Bank                                                                     |
| •  | Proceed to Page 20 (-click here) for submission                                                           |
| •  | Go back to Page 6 ( -click here) to select or add beneficiary(ies)                                        |
| Nc | ote:                                                                                                    |
| A  | Enter Message to Beneficiary (additional information to your beneficiary)                                 |
| В  | Click on Payment Notification (notify your beneficiary via email of the payment details. Applies to GP on |
|    | (refer to Page 17 (←click here) for more details)                                                         |
| С  | Click to remove a beneficiary from the listing                                                            |
| Gc | back to Page 6 (-click here)                                                                              |

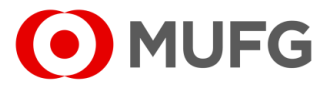

# DT / FR / BTT / FP — Existing Beneficiary

| Save a                                                                                                    | is Beneficiar                                                                                                    | у                                                                                                    |                                                                                                    |                                                                                                    |                                                                                                    |                                                                                                    |                                                                                                    |                                                                |                                          |                         |
|----------------------------------------------------------------------------------------------------|----------------------------------------------------------------------------------------------------|----------------------------------------------------------------------------------------------------|----------------------------------------------------------------------------------------------------|----------------------------------------------------------------------------------------------------|----------------------------------------------------------------------------------------------------|----------------------------------------------------------------------------------------------------|----------------------------------------------------------------------------------------------------|----------------------------------------------------------------|------------------------------------------|-------------------------|
| Beneficia                                                                                                    | ary ID                                                                                                    |                                                                                                    |                                                                                                    |                                                                                                    | Bene<br>Sv                                                                                                    | ficiary Bank                                                                                                    |                                                                                                    |                                                                |                                          |                         |
| JOHN D                                                                                                    | OE                                                                                                    |                                                                                                    |                                                                                                    |                                                                                                    | DBS                                                                                                    | SSGSG                                                                                                    |                                                                                                    |                                                                |                                          | Q                       |
| Beneficia                                                                                                    | ry Account I                                                                                                    | No.*                                                                                                    |                                                                                                    |                                                                                                    |                                                                                                    |                                                                                                    |                                                                                                    |                                                                |                                          |                         |
| 9988776                                                                                                    | 655                                                                                                    |                                                                                                    |                                                                                                    |                                                                                                    | OBa                                                                                                    | ink Name & Ad                                                                                                    | ldress *                                                                                                    |                                                                |                                          |                         |
| Depetiele                                                                                                    | na Nama 8 A                                                                                                    | ddrooo *                                                                                                    |                                                                                                    |                                                                                                    | DBS                                                                                                    | BANK LTD.                                                                                                    |                                                                                                    |                                                                |                                          |                         |
| City name is                                                                                                    | required                                                                                                    | luuress                                                                                                    |                                                                                                    |                                                                                                    |                                                                                                    | FFICE (SII                                                                                                    | NGAPORE)                                                                                                    |                                                                |                                          |                         |
| JOHN D                                                                                                    | OE                                                                                                    |                                                                                                    |                                                                                                    |                                                                                                    | <b>2</b> ( 2                                                                                                    | NA BLVD, D                                                                                                    | BS ASIA CTI                                                                                                    | RL MARINA                                                      |                                          |                         |
| 7 Straits                                                                                                    | View 23-01 M                                                                                                    | Marina One                                                                                                    |                                                                                                    |                                                                                                    | BAY                                                                                                    | FIN CTR TWR                                                                                                    | 3,SINGAPO                                                                                                    | RE 018982                                                      |                                          |                         |
| East Tov                                                                                                    | ver Singapore                                                                                                    | 018936                                                                                                    |                                                                                                    |                                                                                                    |                                                                                                    |                                                                                                    |                                                                                                    |                                                                |                                          |                         |
|                                                                                                    |                                                                                                    |                                                                                                    |                                                                                                    |                                                                                                    | Bene                                                                                                    | ficiary Bank C                                                                                                    | ountry *                                                                                                    |                                                                |                                          |                         |
| Beneficia                                                                                                    | ry Country *                                                                                                    |                                                                                                    |                                                                                                    |                                                                                                    | SG                                                                                                    | - SINGAPORE                                                                                                    |                                                                                                    |                                                                | Ŧ                                        |                         |
| SG - SI                                                                                                    | IGAPORE                                                                                                    |                                                                                                    |                                                                                                    | -                                                                                                    |                                                                                                    |                                                                                                    |                                                                                                    |                                                                |                                          |                         |
|                                                                                                    |                                                                                                    |                                                                                                    |                                                                                                    |                                                                                                    |                                                                                                    |                                                                                                    |                                                                                                    |                                                                |                                          |                         |
| Additional                                                                                                    | Beneficiary De                                                                                                    | tails                                                                                                    |                                                                                                    |                                                                                                    |                                                                                                    |                                                                                                    | _                                                                                                    |                                                                |                                          |                         |
|                                                                                                    |                                                                                                    |                                                                                                    |                                                                                                    |                                                                                                    |                                                                                                    |                                                                                                    |                                                                                                    |                                                                |                                          |                         |
| (Payment P                                                                                                    | umose                                                                                                    |                                                                                                    |                                                                                                    |                                                                                                    | Send                                                                                                    | Payment Noti                                                                                                    | fication                                                                                                    |                                                                |                                          |                         |
|                                                                                                    |                                                                                                    |                                                                                                    |                                                                                                    |                                                                                                    |                                                                                                    |                                                                                                    |                                                                                                    |                                                                |                                          |                         |
| K Details                                                                                                    |                                                                                                    |                                                                                                    |                                                                                                    |                                                                                                    |                                                                                                    |                                                                                                    |                                                                                                    |                                                                | _                                        |                         |
| X Details                                                                                                    | • Contract                                                                                                    | Rates O New I                                                                                                    | FOREX Contr                                                                                                    | act                                                                                                    | Ā                                                                                                    | ssign                                                                                                    |                                                                                                    |                                                                |                                          |                         |
| X Details<br>Spot Rate<br>he FX Rates a<br>ilthough the B;                                                                                                    | Contract                                                                                                    | Rates O New I                                                                                                    | FOREX Contr<br>f previous busine<br>tre that the inform                                                                                                    | act<br>ess day.<br>nation is update                                                                                                    | At and accurate, the                                                                                                    | esign                                                                                                    | be liable in any v                                                                                                    | vay for any loss                                               | or damage arisin                         | g from (                |
| Contains     Spot Rate     The FX Rates a     Ithough the Ba     ccasioned by     Evchange                                                                                                    | Contract                                                                                                    | Rates New I<br>are updated as of<br>verey effort to ensu<br>iracy, delay or omi                                                                                                    | FOREX Contri<br>f previous busine<br>that the inform<br>ssion of informat                                                                                                    | ract<br>iss day.<br>nation is update<br>ion. The Bank 1<br>Sall                                                                                                    | At<br>and and accurate, tt<br>urther reserves th<br>Sall                                                                                                    | esign<br>he Bank shall not<br>e right to amend a                                                                                                    | be liable in any v<br>iny information v                                                                                                    | vay for any loss vithout notice.                               | or damage arisin                         | g from o                |
| X Details<br>Spot Rate<br>he FX Rates a<br>lthough the B-<br>ccasioned by<br>Exchange<br>Method                                                                                                    | Contract                                                                                                    | Rates New I<br>are updated as of<br>very effort to every effort to every<br>rracy, delay or omi<br>Buy<br>Currency                                                                                                    | FOREX Contri<br>r previous busine<br>re that the inform<br>ssion of informat<br>Buy<br>Amount                                                                                                    | ract<br>iss day.<br>nation is update<br>ion. The Bank 1<br>Sell<br>Currency                                                                                                    | At and accurate, II<br>urther reserves th<br>Sell<br>Amount                                                                                                    | e Bank shall not<br>e right to amend a<br>Exchange<br>Rate                                                                                                    | be liable in any v<br>ny information v<br>Deal Date                                                                                                    | vay for any loss i<br>ithout notice.<br>Contract<br>Start Date | or damage arisin<br>Contract<br>End Date | g from c<br>Per<br>By   |
| X Details<br>Spot Rates<br>the FX Rates a<br>though the B-<br>ccasioned by<br>Exchange<br>Method<br>Spot Rate                                                                                                    | Contract<br>ppearing herein<br>ank shall make e<br>any error, inaccu<br>Contract<br>No.<br>N/A                                                                | Rates O New I<br>are updated as of<br>very effort to a of<br>racy, delay or omi<br>Buy<br>Currency                                                                                                    | FOREX Contr<br>i previous busine<br>re that the inform<br>ssion of informat<br>Buy<br>Amount                                                                                                    | ract<br>ess day,<br>nation is update<br>ion. The Bank f<br>Sell<br>Currency                                                                                                    | At and accurate, the urther reserves the Sell Amount                                                                                                    | he Bank shall not<br>e right to amend a<br>Exchange<br>Rate                                                                                                    | be liable in any v<br>iny information v<br>Deal Date                                                                                                    | vay for any loss<br>vithout notice.<br>Contract<br>Start Date  | or damage arisin<br>Contract<br>End Date | g from c<br>Per<br>By   |
| X Details<br>Spot Rates<br>he FX Rates a<br>lithough the B-<br>lithough the B-<br>ccasioned by<br>Exchange<br>Method<br>Spot Rate                                                                                                    | Contract ppearing herein park shall make e any error, inaccu Contract No. N/A                                                                                 | Rates New I<br>are updated as of<br>very effort to ensu<br>rracy, delay or omi<br>Buy<br>Currency                                                                                                    | FOREX Contr<br>f previous busine<br>re that the inform<br>ssion of informat<br>Buy<br>Amount                                                                                                    | ract<br>iss day.<br>nation is update<br>ion. The Bank 1<br>Sell<br>Currency                                                                                                    | Ad and accurate, II<br>urther reserves the<br>Sell<br>Amount                                                                                                    | he Bank shall not<br>he Bank shall not<br>e nght to amend a<br>Exchange<br>Rate                                                                                                    | be liable in any v<br>ny information v<br>Deal Date                                                                                                    | vay for any loss<br>ithout notice.<br>Contract<br>Start Date   | or damage arisin<br>Contract<br>End Date | g from c<br>Per<br>By   |
| x Details<br>Spot Rates<br>he FX Rates a<br>though the B<br>ccasioned by<br>Exchange<br>Method<br>Spot Rate<br>termediary B                                                                                                    | Contract<br>appearing herein<br>shall make any<br>error, inaccu<br>Contract<br>No.<br>N/A<br>ank Details                                                      | Rates New I<br>are updated as of<br>very effort to ensu<br>rracy, delay or omi<br>Buy<br>Currency                                                                                                    | FOREX Contri<br>previous busine<br>re that the inform<br>solon of informat<br>Buy<br>Amount                                                                                                    | act<br>iss day.<br>nation is update<br>ion. The Bank 1<br>Sell<br>Currency                                                                                                    | Ad and accurate, B<br>urther reserves.<br>Sell<br>Amount                                                                                                    | he Bank shall not<br>he Bank shall not<br>e nght to amend a<br>Exchange<br>Rate                                                                                                    | be liable in any v<br>ny information v<br>Deal Date                                                                                                    | vay for any loss<br>without notice.<br>Contract<br>Start Date  | or damage arisin<br>Contract<br>End Date | g from c<br>Per<br>By   |
| K Details     Spot Rate     FX Rates a     through the States a     through the States a     through the States a     through the States     The States a                                                                                                    | Contract<br>contract<br>contract<br>Contract<br>No.<br>N/A<br>ank Details<br>ary Bank is r                                                                    | Rates New I<br>are updated as of<br>very effort to every effort to every<br>racy, delay or omi<br>Buy<br>Currency                                                                                                    | FOREX Contr<br>( previous busine<br>re that the inform<br>sist of informat<br>Buy<br>Amount                                                                                                    | act<br>ss day.<br>nation is update<br>ion. The Bank H<br>Sell<br>Currency                                                                                                    | Ad and accurate, II<br>uther reserves th<br>Sell<br>Amount                                                                                                    | esign<br>he Bank shall not<br>e right to amend a<br>Exchange<br>Rate<br>-                                                                                                    | be liable in any v<br>ny information v<br>Deal Date                                                                                                    | vay for any loss<br>without notice.<br>Contract<br>Start Date  | or damage arisin<br>Contract<br>End Date | g from o<br>Per<br>By   |
| K Details<br>Spot Rate<br>he FX Rates a<br>lithough the B<br>casilined by<br>Exchange<br>Method<br>Spot Rate<br>termediary B<br>Intermedia                                                                                                    | Contract<br>pearing herein<br>ank shall make a<br>ny error, inaccu<br>Contract<br>No.<br>N/A<br>ank Details<br>ary Bank is r                                  | Rates O New I<br>are updated as of very effort to ensure updated as of<br>very effort to ensure and<br>Buy Currency Currency<br>equired                                                                                                    | FOREX Contr<br>previous businer<br>re that the informat<br>Buy<br>Amount                                                                                                    | act<br>ss day.<br>nation is update<br>ion. The Bank It<br>Sell<br>Currency                                                                                                    | Ai<br>d and accurate, the<br>utfler reserves the<br>Sell<br>Amount                                                                                                    | esign<br>he Bank shail not<br>n right to amend a<br>Exchange<br>Rate                                                                                                    | be liable in any termination of the second second s | way for any loss without notice.                               | or damage arisin<br>Contract<br>End Date | g from a                |
| K Details<br>Spot Rate<br>he FX Rates a<br>lithough the B<br>casilined by<br>Exchange<br>Method<br>Spot Rate<br>termediany B<br>Intermedi                                                                                                    | Contract<br>Depending herein<br>mark shall make a<br>nave error, inaccu<br>No.<br>N/A<br>ank Details<br>ary Bank is r                                         | Rates New I<br>are updated as of very effort be ensured.<br>Buy Currency<br>equired                                                                                                    | FOREX Contr<br>previous businer<br>re that the information<br>ssion of information<br>Buy<br>Amount                                                                                                    | act<br>ss day.<br>nation is update<br>ion. The Bank th<br>Sell<br>Currency                                                                                                    | A d and accurate, the duration of the duration of the duration | asign<br>he Bank shall not of<br>enght to amend a<br>Exchange<br>Rate                                                                                                    | be liable in any un information un Deal Date                                                                                                    | way for any loss without notice.                               | or damage arisin<br>Contract<br>End Date | g from a<br>Per<br>By   |
| x Details<br>Spot Rate<br>he FX Rates a<br>though the Buccasioned by<br>Exchange<br>Method<br>Spot Rate<br>termediary B<br>Intermedia<br>neficiary/De                                                                                                    | Contract<br>Depending herein<br>miss shall make a<br>nave error, inaccu<br>No.<br>N/A<br>miss and the state<br>ank Details<br>ary Bank is r<br>btor Listing   | Rates New I<br>are updated as of the ensure<br>very effort be ensured.<br>development<br>Buy<br>Currency<br>equired                                                                                                    | FOREX Contr<br>previous busine<br>re that the information<br>sion of information<br>Buy<br>Amount                                                                                                    | act<br>ss day.<br>nation is update<br>ion. The Bank th<br>Sell<br>Currency                                                                                                    | A and accurate. But and and accurate the second second sec | asign<br>he Bank shall not lo<br>e faylk to anned a<br>Rate<br>-                                                                                                    | be liable in any provide the liable in any provide the liable in any provide the liable the liable  | way for any loss<br>without notice.<br>Contract<br>Start Date  | or damage arisin<br>Contract<br>End Date | g from a<br>Per<br>By   |
| x Details<br>© Spot Rate<br>he FX Rates a<br>be FX Rates a<br>ccasioned by<br>Exchange<br>Method<br>Spot Rate<br>termediary B<br>Intermedia<br>neficiary/De                                                                                                    | Contract<br>appearing herein<br>and shall make a<br>any error inacct<br>No.<br>N/A<br>ank Details<br>any Bank is r<br>btor Listing                            | Rates New I<br>are updated as of<br>very effort to ensure<br>ensure of the ensure<br>Currency<br>equired                                                                                                    | FOREX Contr<br>previous busine<br>re that the informat<br>sist of informat<br>Buy<br>Amount                                                                                                    | act<br>ss day<br>nation is update<br>on. The spank to<br>Sell<br>Currency                                                                                                    | Ait<br>and and accurate (in<br>Amount                                                                                                    | esign<br>he Bark shall not<br>e right to amend a<br>Exchange<br>Rate                                                                                                    | be liable in any some some some some some some som som som som som som som som som som                                                                                                    | vay for any loss<br>without noice.<br>Contract<br>Start Date   | or damage arisin<br>Contract<br>End Date | g from<br>Pe<br>By      |
| X Details     Spot Rate     he FX Rates a     he FX Rates a     hthough the B     Spot Rate     Method     Spot Rate     termediary B     Intermedia     neficiary/De                                                                                                    | Contract<br>popearing herein<br>make shall make e<br>contract<br>No.<br>N/A<br>ank Details<br>any Bank is r<br>btor Listing                                   | Rates New l<br>are updated as of heavily of enti-<br>ney define the start of the start of | FOREX Control                                                                                                    | act<br>ss day<br>nation is updated<br>to make the supdated<br>Sell<br>Currency                                                                                                    | Ai and accurate, B<br>attributions reserves the<br>Amount                                                                                                    | estign<br>the Bank shall not a<br>e cipht to amond a<br>Exchange<br>Rate<br>-                                                                                                    | be flable in any my information v                                                                                                    | vay for any loas<br>introd noice.<br>Contract<br>Start Date    | or damage arisin<br>Contract<br>End Date | g from o                |
| K Details     Spot Rate     Spot Rate     through the B     through the B     Spot Rate     Spot Rate     termediary B     Intermedia     neficiary/De     Beneficiar                                                                                                    | Contract                                                                                                    | Rates New I<br>are updated as of a work of the second second     | FOREX Contr<br>previous busine<br>re hat he infor<br>sisson of informat<br>Buy<br>Amount<br>Beneficiar:                                                                                                    | act<br>ss day.<br>Ination is update<br>Sell<br>Currency                                                                                                    | A and accurate, B and accurate, B and a score and a score and a sc | esign<br>he Bank shall not of<br>e right to amend a<br>Exchange<br>Rate<br>Beneficiary                                                                                                    | be liable in any vi<br>my information v<br>Deal Date                                                                                                    | vay for any loss<br>titboul notee.<br>Contract<br>Start Date   | or damage arisin<br>Contract<br>End Date | g from o                |
| K Details     Spot Rate     be FX Rates is     be FX Rates is     through the B     lintermedia     Spot Rate     termediary B     Intermedia     neticiary/De     Beneficiar                                                                                                    | Contract<br>appearing hereing<br>any error, naccu<br>No.<br>N/A<br>ank Details<br>ary Bank is r<br>btor Listing<br>y/Debtor ID                                | Rates New lare updated as of New very first for ensative strategy first for ensative strategy for the result of the strategy for the strategy for the strategy        | FOREX Contr<br>previous businer<br>resthat the informat<br>Bury<br>Armount<br>Benefician                                                                                                    | act<br>ss day.<br>Ination is update<br>ion. The Sank V<br>Currency                                                                                                    | A dand accurate. Its<br>Adand accurate to<br>Selil<br>Amount                                                                                                    | asign<br>he Bank shall not of<br>e right to amend a<br>Exchange<br>Rate                                                                                                    | be liable in any information viny information viny inform | vay for any loss<br>without notice.<br>Contract<br>Start Date  | or damage arisin<br>Contract<br>End Date | g from c<br>Per<br>By   |
| K Details     Spot Rate     be FX Rates a     through the B     through the B     Spot Rate     Spot Rate     termediary B     Intermedia     neficiary/De     Beneficiar                                                                                                    | Contract<br>appearing healing<br>any error, inaccu<br>No.<br>N/A<br>ank Details<br>ary Bank is r<br>btor Listing<br>y/Debtor ID                               | Rates New I<br>are updated as of a very field to environment<br>razy, Gely or omimized to the second second<br>Currency equired                                                                                                    | FOREX Contr<br>FOREX Contr<br>Salor of Information<br>Buy<br>Amount<br>Beneficiar:                                                                                                    | act<br>as day<br>anation is update<br>ion. The Bank to<br>Sell<br>Currency<br>y/Debtor Nam                                                                                                    | A and accurate, the second second sec | asign<br>he Bank shall not l<br>e right to amend a<br>Rate<br>-                                                                                                    | be liable in any v<br>information v<br>Deal Date                                                                                                    | way for any loss without noce.<br>Contract<br>Start Date       | or damage arisin<br>Contract<br>End Date | g from o<br>Per<br>By   |
| A Details     Spot Rate     Spot Rate     Spot Rate     Spot Rate     Spot Rate     Constraints     Constraints     Spot Rate     Intermediary B     Intermedia     neficiary/De     Beneficiar     Sting                                                                                                    | Contract<br>popering herein<br>shall make any<br>N/A<br>N/A<br>ank Details<br>ary Bank is r<br>btor Listing<br>y/Debtor ID                                    | Rates New I<br>are updated as of every<br>effort lo ensity or emit<br>scare, delay or emit<br>Currency<br>equired                                                                                                    | FOREX Contr<br>previous busined<br>restant the information<br>Buy<br>Amount<br>Beneficiary                                                                                                    | act<br>ss day<br>sination is update<br>for . The Sank 14<br>Sell<br>Currency                                                                                                    | A and accurate, B, Autoreta and Autoreta and | asign the Bank shall not the sense of a sense of a sense sense of a sense of a sense of a sense of a sense of  | be liable in any un information un information un informatio un information un information un information un in | way for any loss without node.                                 | or damage arisin<br>Contract<br>End Date | g from o<br>Per<br>By   |
| k Details     Spot Rate     Spot Rate     Spot Rate     Scalary     Method     Spot Rate     Intermediary     Intermediary     Beneficiary     Beneficiary     Intermediary                                                                                                    | Contract<br>poesing bening<br>the shall make any<br>N/A<br>N/A<br>N/A<br>ank Details<br>ary Bank is r<br>btor Listing<br>y/Debtor ID<br>ebtor $\blacklozenge$ | Rates New I<br>are updated as of every<br>effort lo ensures.<br>Buy<br>Currency<br>equired                                                                                                    | FOREX Contr<br>previous business<br>te that the information<br>Biogramma and the second second second second<br>Biogramma and the second second                                                                                                    | act<br>ss day<br>ss day<br>Currency<br>y/Debtor Nan                                                                                                    | A dand accurate, B<br>dand accurate, B<br>Sell<br>Amount<br>10                                                                                                    | esign                                                                                                    | be flable in any v<br>ny information v<br>Deal Date<br>/Debtor Accoo                                                                                                    | way for any loss without note.                                 | or damage arisin<br>Contract<br>End Date | g from or<br>Pert<br>By |
| K Details     Spot Rate     ber FX Rates     Categories     States     Spot Rate     Method     Spot Rate     Intermediary B     Beneficiar     esting     Beneficiar     Sting     Sample     Sample     Sa | Contract<br>popering herain<br>mark shall make a<br>No.<br>N/A<br>ank Details<br>ary Bank is r<br>btor Listing<br>y/Debtor ID                                 | Rates New I<br>are updated as of every<br>with the testing of the testing of testing of testing of testing o | FOREX Contr<br>previous business<br>that the information<br>Buy<br>Amount<br>Beneficiar:                                                                                                    | act ss day Self Self Self Self Self Self Self Self                                                                                                    | Ar and accurate, B<br>Arribunt<br>Seriount                                                                                                    | esign<br>he Bank shall not of<br>right to amend a<br>Rate<br>Beneficiary                                                                                                    | be liable in any united to the second second | unt No.                                                        | or damage arisin<br>Contract<br>End Date | g from of<br>By         |
| Details  Details  P Spot Rate  FX Rates  C Markado  Spot Rate  Exchange  armediary B  Intermedia  Beneficiary/De  Beneficiary  Anter Doe  Anter Doe  C Markado  Beneficiary  D  D  D  D  D  D  D  D  D  D  D  D  D                                                                                                    | Contract appearing herein appearing herein appearing herein any error, inaccu Contract No. N/A ank Details ary Bank is r btor Listing y/Debtor ID ebtor       | Rates New I are updated as of Aew I are updated as of Aew I Currency equired equired Beneficiary/Debto AANE DOE 7 Strats Your 2-3                                                                                                    | FOREX Contr<br>FOREX Contr<br>Previous busined<br>Bay<br>Amount<br>Buy<br>Amount<br>Previous Contr<br>Buy<br>Amount<br>Previous Contr<br>Buy<br>Amount<br>Previous Contr<br>Previous Contr | act ss day Sell Currency y/Debtor Nam  Enter Sell Dessel Dessel D | Ad and accurate, the data accurate, the data accurate, the data accurate, the data accurate data accurate data acc | esign the Bank shall not loop to explicit to amend a control of the second second seco | be liable in any vi<br>Deal Date                                                                                                    | vay for any loss without notes. Contract Start Date unt No     | or damage arisin<br>Contract<br>End Date | g from or<br>By         |

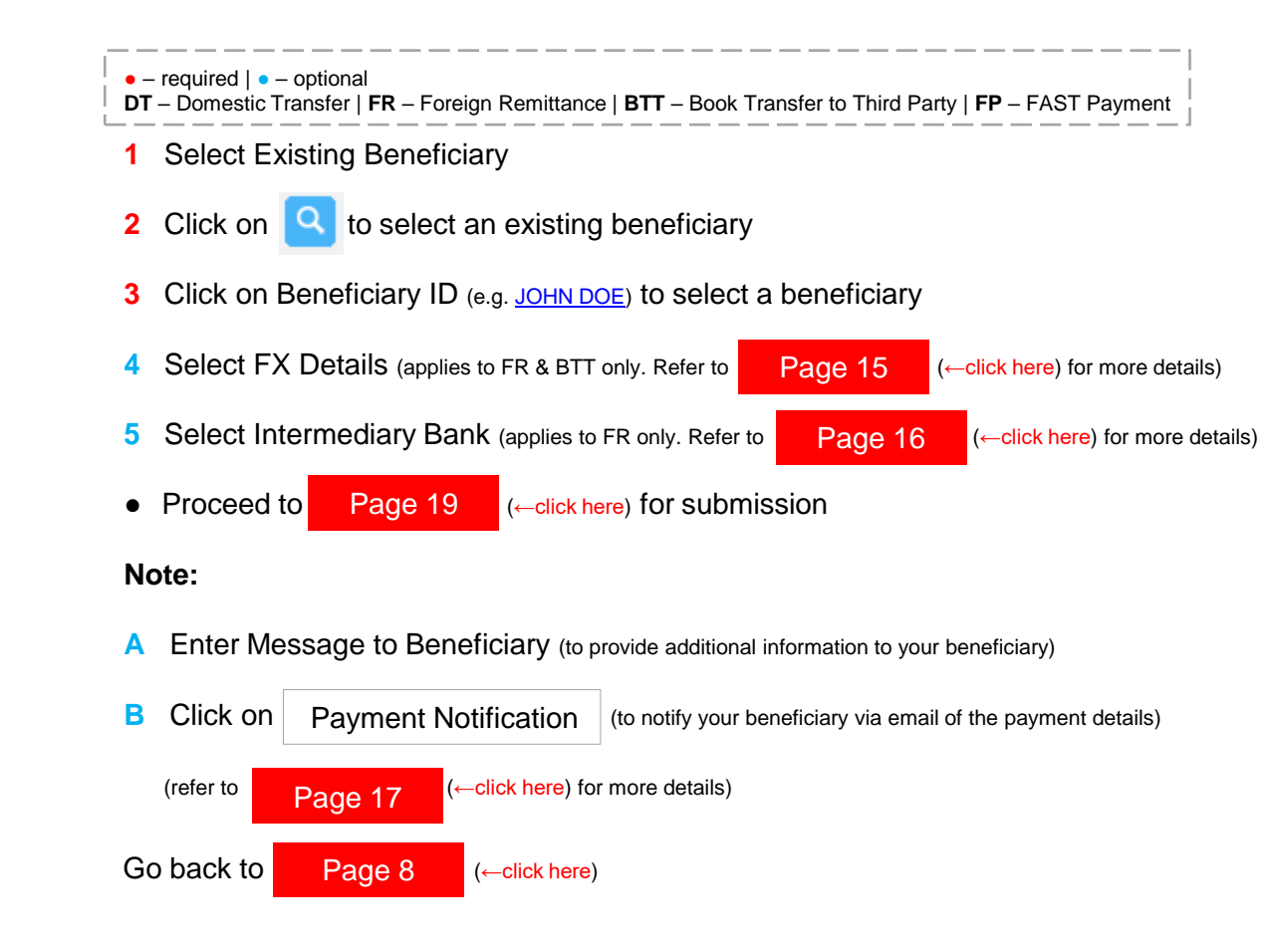

13 COMSUITE

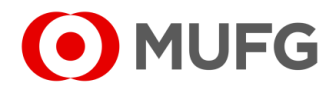

# DT / FR / BTT / FP — New Beneficiary

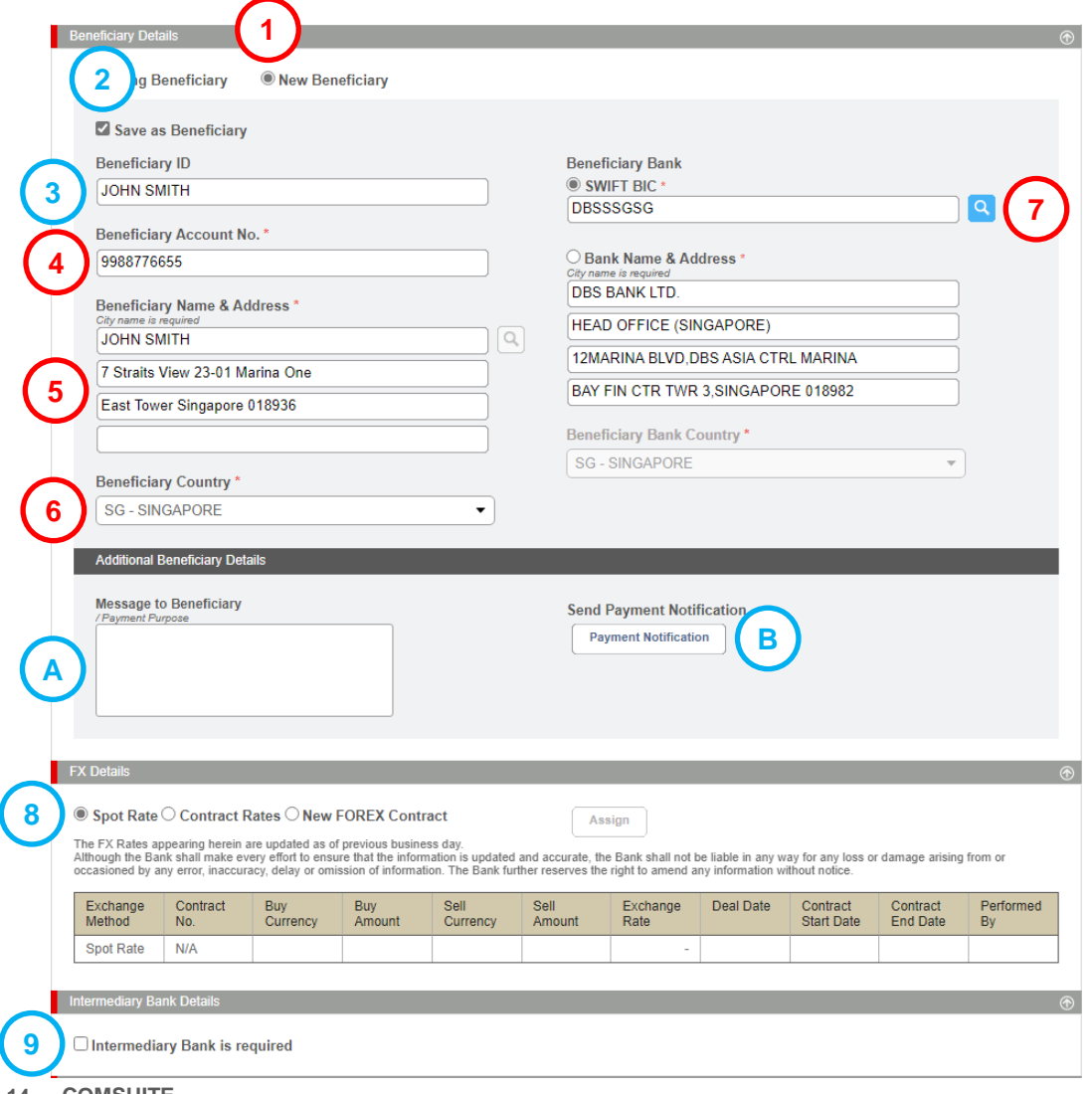

- required | optional
- DT Domestic Transfer | FR Foreign Remittance | BTT Book Transfer to Third Party | FP FAST Payment
- 1 Select New Beneficiary
- 2 Tick Save as Beneficiary (to save your beneficiary into Beneficiary Master)
- 3 Enter Beneficiary ID (to identify your beneficiary)
- 4 Enter Beneficiary Account No.
- 5 Enter Beneficiary Name & Address (Address applies to DT / FR / BTT & only required for FR w/ City name)
- 6 Select Beneficiary Country (applies to FR only)
- 7 Select Beneficiary Bank (applies to DT / FR / FP. Refer to Page 18 (←click here) for more details)
- 8 Select FX Details (applies to FR & BTT only. Refer to Page 15 (←click here) for more details)
- 9 Select Intermediary Bank (applies to FR only. Refer to Page 16 (←click here) for more details)
- Proceed to Page 20 (←click here) for submission
- Note:
- A Enter Message to Beneficiary (additional information to your beneficiary)
- B Click on Payment Notification (notify your beneficiary via email of the payment details)
  - (refer to Page 17 (←click here) for more details)
- Go back to Page 8 (←click here)

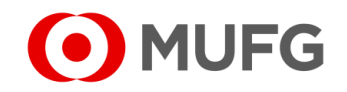

| Performed<br>By     |
|---------------------|
|                     |
|                     |
|                     |
|                     |
|                     |
|                     |
| Contract En         |
| Date                |
|                     |
| 4) OK               |
|                     |
|                     |
| Contract Er<br>Date |
|                     |

• - required | • - optional

- To apply the exchange rate (SPOT) on the selected value date, select Spot Rate:
- To apply the exchange rate that you have booked thru your banking officer or COMSUITE FOREX:
  - 1 Select Contract Rates

| 2 Click | Assign |
|---------|--------|
|---------|--------|

3 Select the applicable FX contract

- If the FX contract is not being listed, you may enter the FX contract details manually:
  - A1 Click +Add Contract
  - A3 Enter your 8-digit FX Contract No.
  - A2 Select the FX Contract
  - A4 Click OK
- Go back to Page 13 (←click here) for existing beneficiary
- Go back to Page 14 (←click here) for new beneficiary

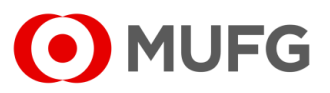

**FX** Details

#### **Intermediary Bank Details** • - required | • - optional ermediary Bank Details 1 Click on to select Intermediary Bank Intermediary Bank is required Intermediary Bank Country • Go back to (←click here) – for existing beneficiary Page 13 Intermediary Bank SWIFT Code/BIC В Please Select 1 O Intermediary Bank Name & Address • Go back to Page 14 (←click here) – for new beneficiary **(** A ) Note: To enter manually the Intermediary Bank Name & Address instead:

- A Enter Intermediary Bank Name & Address
- B Select Intermediary Bank Country

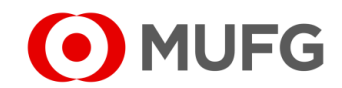

### Payment Notification

| Notification Detail                                                                                                    |                                                                                                    |
|----------------------------------------------------------------------------------------------------|----------------------------------------------------------------------------------------------------|
|                                                                                                    | 1                                                                                                    |
| Email Address                                                                                                    |                                                                                                    |
| Payment Notification Amount<br>SGD 0.00                                                                                                    |                                                                                                    |
| Send Payment Notification<br>You confirm that you understand the risks involved in internet communication networks (including wor<br>measures as may be taken or adopted by the Bank against such risks. You agree not to transmit any<br>and liable for all risks and liabilities incurred or arising from or relating to such transmission. | rld wide web and electronic mails) and accept as adequate whatever set<br>price-sensitive information through this site and shall be solely responsi |

- required | – optional
- GI GIRO | DT Domestic Transfer | FR Foreign Remittance | BTT Book Transfer to Third Party | FP FAST Payment
- 1 Enter Additional Message
- 2 Enter beneficiary's email address (to enter multiple email addresses, please use semicolon (;) as separator)
- 3 Make sure Send Payment Notification is ticked
- 4 Click Save

4

Save

< Back

- Go back to Page 11 (-click here) – for existing beneficiary (GI)
- Go back to Page 12 (←click here) – for new beneficiary (GI)
- (←click here) for existing beneficiary (DT / FR / BTT / FP) • Go back to Page 13
- (-click here) for new beneficiary (DT / FR / BTT / FP) Go back to Page 14

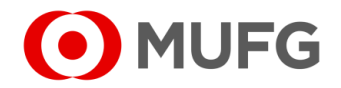

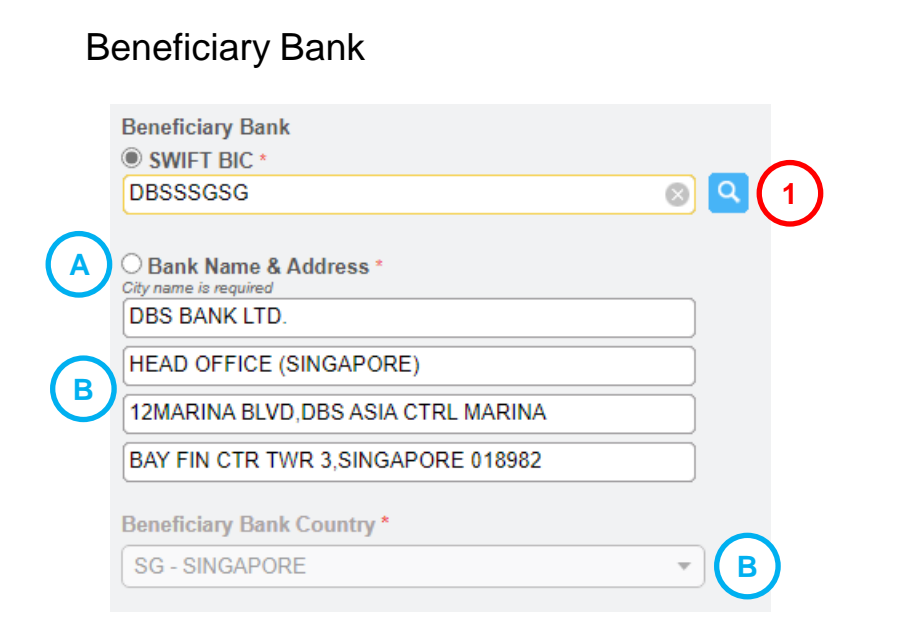

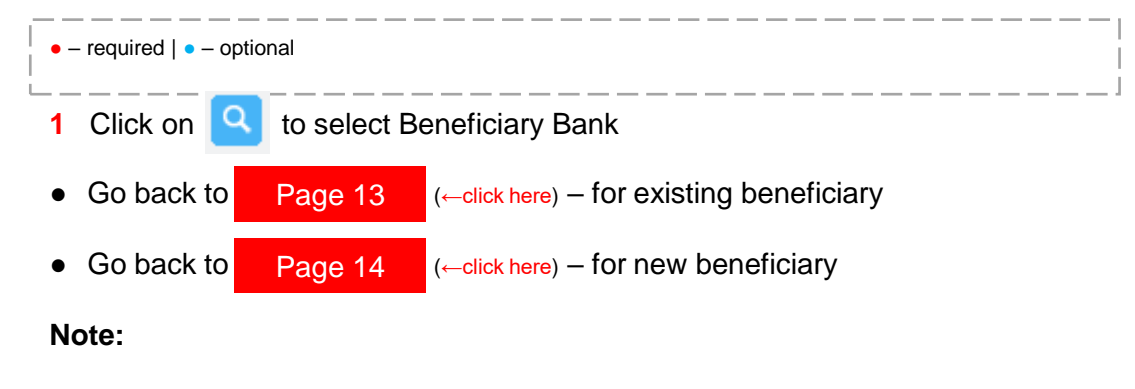

- To enter manually the Beneficiary Bank Name & Address instead (applies to Foreign Remittance only):
  - A Select Bank Name & Address
  - B Enter Bank Name & Address
  - C Select Beneficiary Bank Country

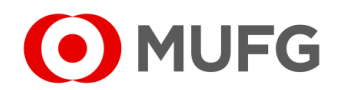

# Submission — Existing Beneficiary

| Other Details                                                 | ۲                                     |
|---------------------------------------------------------------|---------------------------------------|
| nternal Remarks (Information below are not included in this p | payment instruction)                  |
|                                                               |                                       |
|                                                               |                                       |
|                                                               |                                       |
|                                                               | (1)                                   |
|                                                               |                                       |
|                                                               | Save as Draft Preview                 |
|                                                               |                                       |
| eneficiary Details                                            | $\odot$                               |
|                                                               |                                       |
| Save as Beneficiary                                           |                                       |
| Beneficiary ID                                                | SWIFT BIC                             |
| JOHN DOE<br>(Existing)                                        | DB\$\$\$G\$G                          |
| Beneficiary Account No.                                       | Bank Name & Address                   |
| 9988776655                                                    |                                       |
| Beneficiary Name & Address                                    |                                       |
| 7 Straits View 23.01 Marina One                               | BAY EIN CTD TWD 3 SINGADODE 018982    |
| Fact Tower Singapore 018936                                   | Ban Fin CTR TWR 3, SINGAFORE 010302   |
| Last rower singapore 010350                                   | SG - SINGAPORE                        |
| -<br>Danafisiani Caustri                                      |                                       |
| SG - SINGAPORE                                                |                                       |
|                                                               |                                       |
| Additional Beneficiary Details                                |                                       |
|                                                               |                                       |
| Message to Beneficiary                                        |                                       |
|                                                               |                                       |
|                                                               | (2)                                   |
|                                                               |                                       |
|                                                               | < <u>Back</u> Save as Template Submit |
|                                                               |                                       |
| ayment - Acknowledgement                                      |                                       |
|                                                               |                                       |
|                                                               |                                       |
| Task submitted                                                |                                       |
|                                                               |                                       |
|                                                               |                                       |
|                                                               |                                       |
|                                                               |                                       |

| 1 | Click | Preview |
|---|-------|---------|
| 2 | Click | Submit  |
| 3 | Click | OK      |

#### Note:

- Refer to next page instead if the transaction (applies to GIRO only) contains new beneficiary(ies)
- To view the transaction status, refer to Page 21
- To recall the transaction, refer to
- Page 22

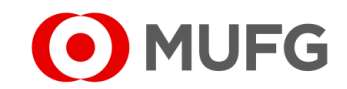

# Submission — New Beneficiary

| Other Details                                                                     |               | $\odot$ |
|-----------------------------------------------------------------------------------|---------------|---------|
| Internal Remarks (Information below are not included in this payment instruction) |               |         |
|                                                                                   |               |         |
|                                                                                   |               |         |
|                                                                                   |               | U       |
|                                                                                   | Save as Draft | Preview |

|                    | Challenge Code: 455564<br>Response Code * | 2)            | 3      |
|--------------------|-------------------------------------------|---------------|--------|
|                    |                                           | < <u>Back</u> | Submit |
| Token Instructions |                                           |               | •      |

| Payment - Acknowledgement      |                   |   |
|--------------------------------|-------------------|---|
| Successful.<br>Task submitted. |                   |   |
|                                | <u>⊐ Print</u> ОК | 4 |

| • – required   • – optional                          |
|------------------------------------------------------|
| 1 Click Preview                                      |
| 2 Enter Response Code (click on                      |
| 2 Click Submit                                       |
| 3 Click OK                                           |
| Note:                                                |
| To view the transaction status, refer to     Page 21 |

• To recall the transaction, refer to Page 22

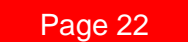

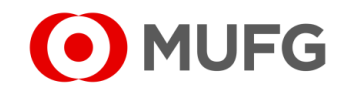

#### Transaction Status Inquiry Transaction Status Inquiry Product Status Company All All All • • ▼ Orderer Account No. Value Date Advanced Search 💾 🛛 То Search From Listing Product Status Orderer Transaction 🗢 Batch Ref. No. - 🜩 Value \$ Customer Reference Reference File Ref. No. Date No. GIRO Paym ent (SG) SG2112020199 03 Dec 2021 SGD 2 Pending Au thorisation GIRO Α 226 30,000.00 1 RM-Foreign Remittance (SG) SG2112020199 225 02 Dec 2021 JOHN DOE USD Successfully JOHN DOE - 998877665 10,000.00 Sent to Bank Download 🛓 🛛 🖴 Print Transaction Status Reason Pending Authorisation User Activitie User Name Activity Date and Time Remarks NLS91116 Submit 02 Dec 2021 14:00:57 < Back 凸 Print В Save as Template Download 🛓

#### required | - optional

- 1 Shows transaction status
- To view transaction details:
  - A Click on the Product (e.g. GIRO Payment (SG))
- To download or print transaction details:
  - A Click on the Product (e.g. GIRO Payment (SG))
  - B Click on Download (PDF or CSV)

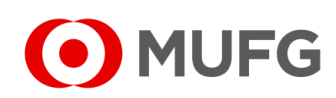

## **Recall Transaction**

| ompany<br>All<br>rderer Accoun                          | t No.           | Product     All     Value D | /Function<br>ate |                  | All                                  | i Advanc              |                          |         |
|---------------------------------------------------------|-----------------|-----------------------------|------------------|------------------|--------------------------------------|-----------------------|--------------------------|---------|
| Product                                                 | Transaction +   | Batch Ref. No.              | Value 🗢          | Amount 🗢         | Beneficiary/Debtor                   | Customer<br>Reference | Status                   | Orderer |
| <u>GIRO</u><br><u>Payment</u><br>(SG)                   | SG2112020199226 | -                           | 03 Dec<br>2021   | SGD<br>30,000.00 | 2                                    | GIRO<br>-             | Pending<br>Authorisation |         |
| <u>RM-Foreign</u><br><u>Remittance</u><br>( <u>SG</u> ) | SG2112020199225 | -                           | 02 Dec<br>2021   | USD<br>10,000.00 | JOHN DOE<br>JOHN DOE -<br>9988776655 | -                     | Pending<br>Authorisation |         |

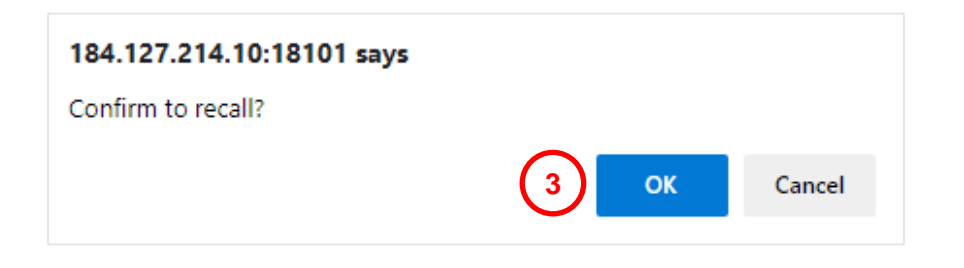

| Status Task Messa |
|-------------------|
| əssful.           |
|                   |

- 1 Select transaction(s) to recall
- 2 Click Recall
- OK to confirm 3 Click
- 4 Transaction(s) has / have been recalled. Click OK

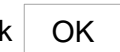

• Proceed to next page to modify or delete transaction(s)

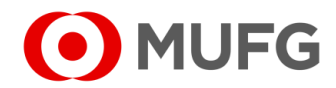

# Modify / Delete Transaction

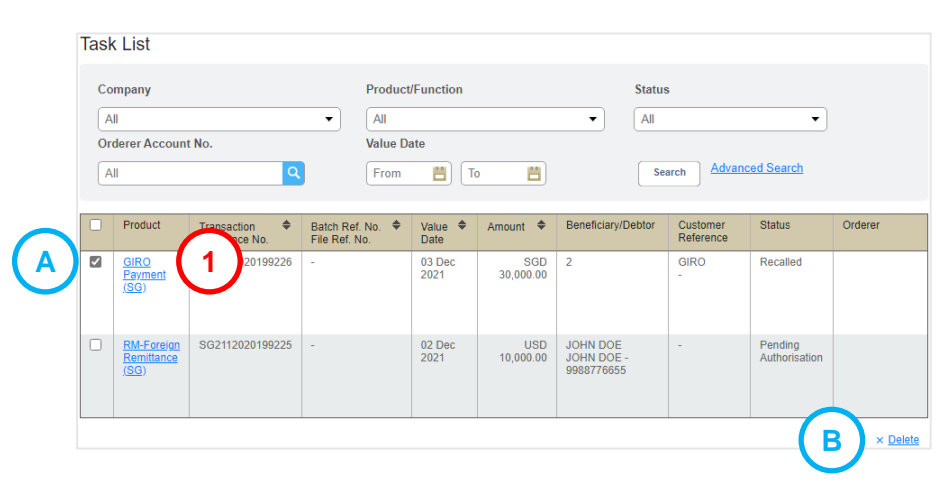

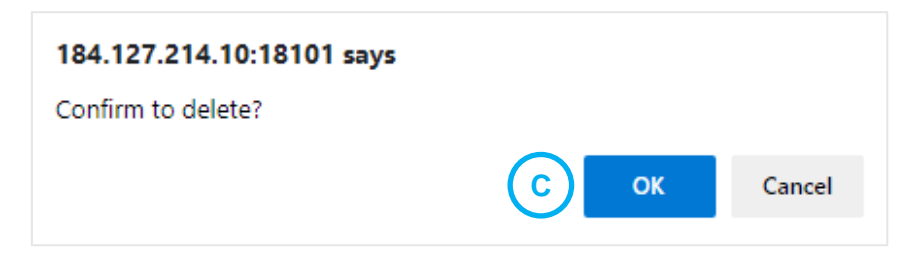

#### Task Summary

| 0                       | Successful.<br>Task deleted. |                                 |                   |                  |                    |                       |         |             |              |
|-------------------------|------------------------------|---------------------------------|-------------------|------------------|--------------------|-----------------------|---------|-------------|--------------|
| Product                 | Transaction<br>Reference No. | Batch Ref. No.<br>File Ref. No. | Value<br>Date     | Amount           | Beneficiary/Debtor | Customer<br>Reference | Orderer | Task Status | Task Message |
| GIRO<br>Payment<br>(SG) | SG2112020199226              | -                               | 03<br>Dec<br>2021 | SGD<br>30,000.00 | 2                  | GIRO<br>-             |         | Successful. |              |
|                         | 1                            |                                 |                   | 1                |                    |                       |         |             | ОК           |

#### required | - optional

- To modify a transaction:
  - 1 Click on Product (e.g. <u>GIRO Payment (SG)</u>)
- To delete transaction(s):
  - A Tick on the transaction(s)
  - B Click Delete
  - C Click OK to confirm
  - D Transaction(s) has / have been deleted. Click OK

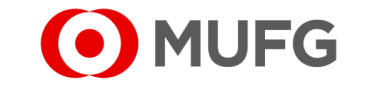

# Modify Transaction / Beneficiary Details

| Remarks (Not applicable to M | lodify action) |                |   |
|------------------------------|----------------|----------------|---|
|                              |                |                |   |
| max. 500 characters          |                |                |   |
|                              |                | <br>Market and | 6 |

| CI<br>D | H – Cheque Issuance   GI – GIRO Payment   SA – GIRO Salary 1 & 2<br>T – Domestic Transfer   FR – Foreign Remittance   BTT – Book Transfer to Third Party   FP – FAST Payment                                                                                          |
|---------|----------------------------------------------------------------------------------------------------|
| 1       | Click Modify                                                                                                    |
| •       | To make changes in the Transaction Details         (e.g. Currency, Amount, Value Date, Customer Reference, Msg to Beneficiary, FX Details, Intermediary Bank) –         go back to:       Page 5         (for CH) /       Page 6         (for GI & SA) /       Page 8 |
| •       | To make changes in the Beneficiary Details<br>(e.g. Account No, Beneficiary Name & Address, Beneficiary Bank, Email Address) –<br>refer to GUIDE 15 - Beneficiary and Debtor                                                                                          |

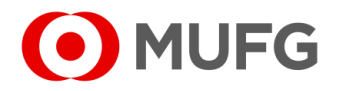

# Pending Authorisation

| I MUFG DUO            | Notice               |                             |                           |                             | Inbox                |
|-----------------------|----------------------|-----------------------------|---------------------------|-----------------------------|----------------------|
| Trade Finance         | 26.Apr.2020 12:00 🛄  | Expiration of electronic ce | ertificate is approaching |                             |                      |
| 🖵 Trade Manager       | 20.Apr.2020 12:00    | System maintenance sche     | edule                     |                             |                      |
| Securities Management | 18.Apr.2020 12:00    | We launch new service       |                           |                             |                      |
|                       | - 11.Apr.2020 12:00  | [Be careful!] Spam mail re  | ported                    |                             |                      |
| C WEBINQ              | 09.Apr.2020 12:00    | Confirmation NO.0123456     | 5                         |                             |                      |
|                       | 05.Apr.2020 12:00 Ц  | Expiration of electronic ce | rtificate is approaching  |                             |                      |
| Service Catalog       | 02.Apr.2020 12:00    | [Campaign] Chance to up     | grade your customer stage | e; Introduction of our upda | ated policy for tran |
| Cash Management       | 28.Mar.2020 12:00    | We launch new service       |                           |                             |                      |
|                       | - 17.Mar.2020 12:00  | Confirmation NO.0123456     | <u>5</u>                  |                             |                      |
| Netting               | 2020 12:00           | Confirmation NO.7890234     | 1                         |                             |                      |
| CMS Singapore         | - 1 020 12:00 🗳      | [Be careful!] Spam mail rep | orted                     |                             |                      |
| CMS Hong Kong         |                      | System maintenance sche     | edule                     |                             |                      |
| Trade Finance         |                      |                             |                           |                             | Page Top             |
| Payables Finance      | To Do - Detail       |                             |                           |                             |                      |
|                       | COMSUITE Portal      |                             | Waiting for Application   | Waiting for Approval        | Rejected             |
| Service Links         | Password Reset       |                             |                           | -                           | 1 -                  |
| Belgium               | OTP Token Activation |                             |                           | 1                           | 2 -                  |

|    | Task List   | Information | Reporting | Cash        | Services      | Corporate Admin |   |
|----|-------------|-------------|-----------|-------------|---------------|-----------------|---|
| Но | ome         |             |           |             |               |                 |   |
| Y  | ou Have     |             | =         | Bulletin Bo | ard           |                 | = |
| Ta | Pending Aut | thorisation | 1         | Bulletin B  | oard Messages | •••••           |   |
| s  | hortcuts    |             |           | File Reposi | itory         |                 | = |

- 1 Login to COMSUITE & click on CMS Singapore
- 2 Click on Pending Authorisation

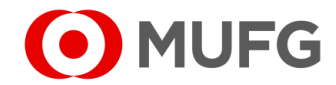

# Task List

|   | Task | < List                  |                           |                               |         |                 |                  |                |       |                       |                          |         |
|---|------|-------------------------|---------------------------|-------------------------------|---------|-----------------|------------------|----------------|-------|-----------------------|--------------------------|---------|
|   | Co   | mpany                   |                           |                               | Produ   | ct/Function     |                  |                | Statu | s                     |                          |         |
|   | A    | 11                      |                           | •                             | All     |                 |                  | •              | Pen   | ding Authorisatio     | n 🔻                      |         |
|   | Or   | derer Accour            | nt No.                    | 2                             | Value I | Date            | To 💾             |                | Se    | earch Advanc          | ced Search               |         |
|   |      | Product                 | Transaction Reference No. | Batch Ref. N<br>File Ref. No. | lo. 🗢   | Value 🗢<br>Date | Amount 🗢         | Beneficiary/De | btor  | Customer<br>Reference | Status                   | Orderer |
| 1 |      | GIRO<br>Payment<br>(SG) | A 11100199108             | -                             |         | 11 Nov<br>2021  | SGD<br>30,000.00 | 2              |       | GIRO<br>-             | Pending<br>Authorisation |         |
|   |      |                         |                           |                               |         |                 |                  |                |       | Return                | Decline                  | Approve |
|   |      |                         |                           |                               |         |                 |                  |                |       | В                     | C                        | 2       |

**1** Select transaction(s) to approve

### 2 Click Approve

• Proceed to next page for authentication

#### Note:

• To view transaction details, click on Product (A) (e.g. <u>GIRO Payment (SG)</u>)

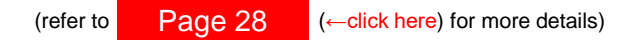

• To return transaction(s) back to the Maker if needs correction, select transaction(s)(1),

click Return (B) & proceed to Page 29

• To reject transaction(s), select transaction(s) 1, click Decline C &

proceed to Page 30

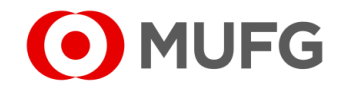

# **Approve Transaction**

| Tornaci         | Product           | Currency | Total Transaction<br>Amount | No. of Transaction |
|-----------------|-------------------|----------|-----------------------------|--------------------|
| SG              | GIRO Payment (SG) | SGD      | 30,000.00                   | 2                  |
|                 | 5                 |          |                             |                    |
| en Instructions |                   |          |                             |                    |

| 0                       | Successful.<br>Task approved. |                                 |                   |                  |                    |                       |         |             |              |
|-------------------------|-------------------------------|---------------------------------|-------------------|------------------|--------------------|-----------------------|---------|-------------|--------------|
| Product                 | Transaction<br>Reference No.  | Batch Ref. No.<br>File Ref. No. | Value<br>Date     | Amount           | Beneficiary/Debtor | Customer<br>Reference | Orderer | Task Status | Task Message |
| GIRO<br>Payment<br>(SG) | SG2111100199108               | -                               | 11<br>Nov<br>2021 | SGD<br>30,000.00 | 2                  | GIRO<br>-             |         | Successful. |              |
|                         |                               |                                 |                   |                  |                    |                       | ·       | (4          | ОК           |

Cancel

- 1 Enter Response Code
- 2 Click OK (click on 🕙 🔺 for token instructions OR the screenshot below under Note)
- 3 Click OK to confirm
- 4 Transaction(s) has / have been approved. Click OK

#### Note:

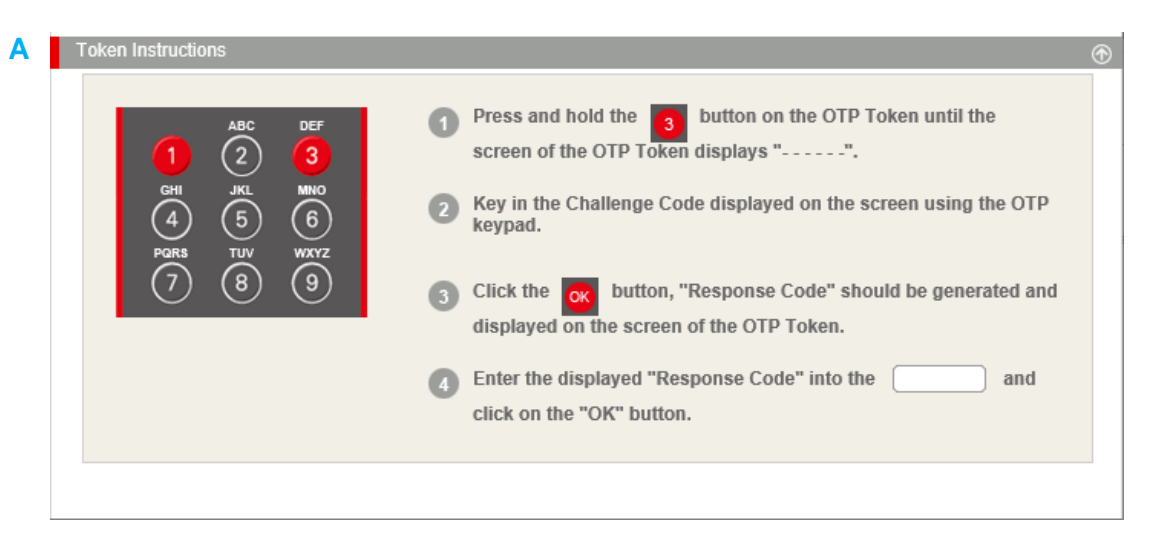

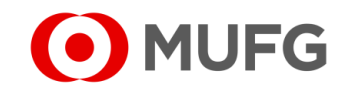

### **Transaction Details**

| ymei                                                                | nt - Detail                                                                                            |    |                                                                          |                                                        |                                                                                 |                                                |                                                                                            |                             |  |  |
|---------------------------------------------------------------------|----------------------------------------------------------------------------------------------------|----|--------------------------------------------------------------------------|--------------------------------------------------------|---------------------------------------------------------------------------------|------------------------------------------------|--------------------------------------------------------------------------------------------|-----------------------------|--|--|
| ransacti                                                            | tion Details                                                                                           |    |                                                                          |                                                        |                                                                                 |                                                |                                                                                            |                             |  |  |
| Please Select Product Group<br>GIRO Payment                         |                                                                                                    |    |                                                                          |                                                        | Transaction Currency<br>SCD - Singapore dollar                                  |                                                |                                                                                            |                             |  |  |
| Orderer Account No./Account Name/Currency/Type                      |                                                                                                    |    |                                                                          |                                                        | Total Amount 30,000.00                                                          |                                                |                                                                                            |                             |  |  |
| <sup>o</sup> aymen<br>GIRO P                                        | nt Mode<br>P <b>ayment</b>                                                                             |    |                                                                          |                                                        | Value Date<br>11 Nov 2021                                                       |                                                |                                                                                            |                             |  |  |
| Date and Time<br>10 Nov 2021 10:59:19                               |                                                                                                    |    |                                                                          |                                                        |                                                                                 |                                                |                                                                                            |                             |  |  |
| fransaci<br>SG2111                                                  | ction Reference No<br>1100199108                                                                       | 0. |                                                                          |                                                        |                                                                                 |                                                |                                                                                            |                             |  |  |
| file Refe                                                           | erence                                                                                                 |    |                                                                          |                                                        |                                                                                 |                                                |                                                                                            |                             |  |  |
| 3atch Re                                                            | leference No.                                                                                          |    |                                                                          |                                                        |                                                                                 |                                                |                                                                                            |                             |  |  |
|                                                                     | er Reference                                                                                           |    |                                                                          |                                                        |                                                                                 |                                                |                                                                                            |                             |  |  |
| Custome<br>GIRO                                                     |                                                                                                    |    |                                                                          |                                                        |                                                                                 |                                                |                                                                                            |                             |  |  |
| Custome<br>GIRO<br>Purpose<br>DTHR -                                | e of Transfer<br>- <b>Other</b>                                                                        |    |                                                                          |                                                        |                                                                                 |                                                |                                                                                            |                             |  |  |
| GIRO<br>Purpose<br>DTHR -                                           | e of Transfer<br>- Other                                                                               |    |                                                                          |                                                        |                                                                                 |                                                |                                                                                            |                             |  |  |
| GIRO<br><sup>9</sup> urpose<br>OTHR -                               | e of Transfer<br>- Other<br>ary Details                                                                |    | _                                                                        | _                                                      | _                                                                               |                                                | _                                                                                          | No. of Records: 2           |  |  |
| Custome<br>GIRO<br>Purpose<br>DTHR -<br>eneficia<br>No.             | e of Transfer<br>- Other<br>ary Details<br>Beneficiary                                                 | \$ | Beneficiary Bank                                                         | Beneficiary Account<br>No.                             | Amount                                                                          | Notification                                   | Transaction Status                                                                         | No. of Records: 2<br>Reason |  |  |
| Custome<br>GIRO<br>Purpose<br>DTHR -<br>eneficia<br>No.             | e of Transfer<br>- Other<br>ary Details<br>Beneficiary<br>JOHN DOE<br>JOHN DOE                         | \$ | Beneficiary Bank DBS BANK LTD DBSSSGSG                                   | Beneficiary Account<br>No.<br>1122334455               | Amount 10,000.00                                                                | Notification                                   | Transaction Status<br>Successfully Sent to<br>Bank                                         | No. of Records: 2<br>Reason |  |  |
| Custome<br>GIRO<br>Purpose<br>OTHR -<br>eneficia<br>No.<br>1.<br>2. | e of Transfer<br>- Other<br>ary Details<br>Beneficiary<br>JOHN DOE<br>JANE DOE<br>JANE DOE             | \$ | Beneficiary Bank<br>DBS BANK LTD<br>DBSSSGG<br>DBS BANK LTD<br>DBSSSGSG  | Beneficiary Account<br>No.<br>1122334455<br>6677889900 | Amount 10,000.00 20,000.00                                                      | Notification<br>-<br>-                         | Transaction Status<br>Successfully Sent to<br>Bank<br>Successfully Sent to<br>Bank         | No. of Records: 2<br>Reason |  |  |
| Custome<br>GIRO<br>Purpose<br>OTHR -<br>eneficia<br>No.<br>1.<br>2. | e of Transfer<br>- Other<br>ary Details<br>Beneficiary<br>JOHN DOE<br>JOHN DOE<br>JANE DOE<br>JANE DOE | \$ | Beneficiary Bank<br>DBS BANK LTD<br>DBSSSGSG<br>DBS BANK LTD<br>DBSSSGSG | Beneficiary Account<br>No.<br>1122334455<br>6677889900 | Amount<br>10,000.00<br>20,000.00<br>Challen                                     | Notification<br>-<br>-<br>ge Code: 28          | Transaction Status<br>Successfully Sent to<br>Bank<br>Successfully Sent to<br>Bank<br>2579 | No. of Records: 2<br>Reason |  |  |
| Custome<br>GIRO<br>Purpose<br>OTHR -<br>eneficia<br>No.<br>1.<br>2. | e of Transfer<br>- Other<br>ary Details<br>Beneficiary<br>JOHN DOE<br>JOHN DOE<br>JANE DOE<br>JANE DOE | \$ | Beneficiary Bank<br>DBS BANK LTD<br>DBSSSGSG<br>DBS BANK LTD<br>DBSSSGSG | Beneficiary Account<br>No.<br>1122334455<br>6677889900 | Amount<br>10,000.00<br>20,000.00<br>Challen<br>Respon                           | Notification ge Code: 28 se Code *             | Transaction Status<br>Successfully Sent to<br>Bank<br>Successfully Sent to<br>Bank<br>2579 | No. of Records: 2<br>Reason |  |  |
| Custom<br>GIRO<br>Purpose<br>DTHR -<br>eneficia<br>No.<br>1.<br>2.  | e of Transfer<br>- Other<br>ary Details<br>Beneficiary<br>JOHN DOE<br>JOHN DOE<br>JANE DOE<br>JANE DOE | \$ | Beneficiary Bank<br>DBS BANK LTD<br>DBSSSGSG<br>DBS BANK LTD<br>DBSSSGSG | Beneficiary Account<br>No.<br>1122334455<br>6677889900 | Amount<br>10,000.00<br>20,000.00<br>Challen,<br>Respon<br>Remark                | Notification s                                 | Transaction Status<br>Successfully Sent to<br>Bank<br>Successfully Sent to<br>Bank<br>2579 | No. of Records: 2<br>Reason |  |  |
| Custom<br>GIRO<br>Purpose<br>DTHR -<br>eneficia<br>No.<br>1.<br>2.  | e of Transfer<br>- Other<br>ary Details<br>Beneficiary<br>JOHN DOE<br>JOHN DOE<br>JANE DOE<br>JANE DOE | \$ | Beneficiary Bank<br>DBS BANK LTD<br>DBSSSGSG<br>DBS BANK LTD<br>DBSSSGSG | Beneficiary Account<br>No.<br>1122334455<br>6677889900 | Amount<br>10,000.00<br>20,000.00<br>Challen<br>Respon<br>Remark                 | Notification                                   | Transaction Status<br>Successfully Sent to<br>Bank<br>Successfully Sent to<br>Bank<br>2579 | No. of Records: 2<br>Reason |  |  |
| Vustom<br>Purpose<br>DTHR -<br>teneficia<br>1.<br>2.                | e of Transfer<br>- Other<br>ary Details<br>Beneficiary<br>JOHN DOE<br>JANE DOE<br>JANE DOE             | \$ | Beneficiary Bank<br>DBS BANK LTD<br>DBSSSGSG<br>DBS BANK LTD<br>DBSSSGSG | Beneficiary Account<br>No.<br>1122334455<br>6677889900 | Amount<br>10,000.00<br>20,000.00<br>Challen<br>Respon<br>Remark<br>max. 800 o   | Notification ge Code: 28 se Code * s haracters | Transaction Status<br>Successfully Sent to<br>Bank<br>Successfully Sent to<br>Bank<br>2579 | No. of Records: 2<br>Reason |  |  |
| Vustom<br>Purpose<br>DTHR -<br>teneficia<br>No.<br>1.<br>2.         | e of Transfer<br>- Other<br>ary Details<br>Beneficiary<br>JOHN DOE<br>JOHN DOE<br>JANE DOE             | \$ | Beneficiary Bank<br>DBS BANK LTD<br>DBSSSGSG<br>DBS BANK LTD<br>DBSSSGSG | Beneficiary Account<br>No.<br>1122334455<br>6677889900 | Amount<br>10,000.00<br>20,000.00<br>Challen<br>Respon<br>Remarka<br>max: 500 co | Notification                                   | Transaction Status<br>Successfully Sent to<br>Bank<br>Successfully Sent to<br>Bank<br>2579 | No. of Records: 2<br>Reason |  |  |
| Lustom<br>Purpose<br>DTHR -<br>eneficia<br>No.<br>1.<br>2.          | e of Transfer<br>- Other<br>ary Details<br>Beneficiary<br>JOHN DOE<br>JOHN DOE<br>JANE DOE<br>JANE DOE | \$ | Beneficiary Bank<br>DBS BANK LTD<br>DBSSSGSG<br>DBS BANK LTD<br>DBSSSGSG | Beneficiary Account<br>No.<br>1122334455<br>6677889900 | Amount<br>10,000.00<br>20,000.00<br>Challen<br>Respon<br>Remark<br>max 500 c    | Notification                                   | Transaction Status Successfully Sent to Bank Successfully Sent to Bank 2579 Approve        | No. of Records: 2<br>Reason |  |  |

- 1 Click on Back to go back to summary screen
- Go back to Page 26 (←click here)

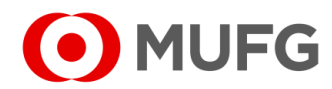

### **Return Transaction**

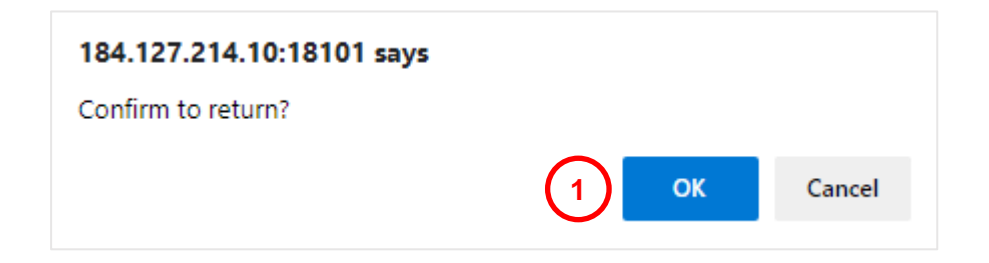

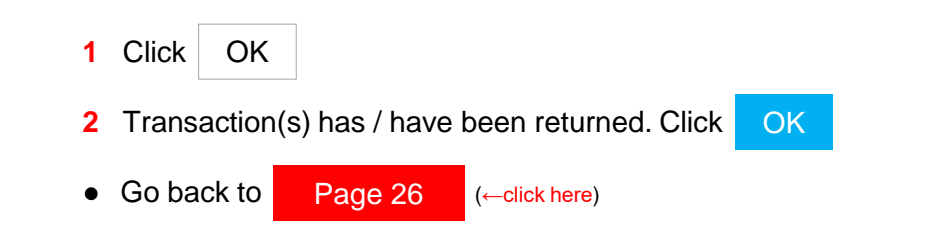

| Task Su                 | mmary                         |                                 |                   |                  |                    |                       |         |             |              |
|-------------------------|-------------------------------|---------------------------------|-------------------|------------------|--------------------|-----------------------|---------|-------------|--------------|
| <b>~</b>                | Successful.<br>Task returned. |                                 |                   |                  |                    |                       |         |             |              |
| Product                 | Transaction<br>Reference No.  | Batch Ref. No.<br>File Ref. No. | Value<br>Date     | Amount           | Beneficiary/Debtor | Customer<br>Reference | Orderer | Task Status | Task Message |
| GIRO<br>Payment<br>(SG) | SG2112060199247               | -                               | 07<br>Dec<br>2021 | SGD<br>10,000.00 | 1                  | GIRO<br>-             |         | Successful. |              |
|                         |                               | 1                               |                   |                  |                    |                       | 1       |             | ок           |

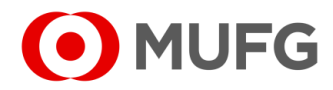

### **Decline Transaction**

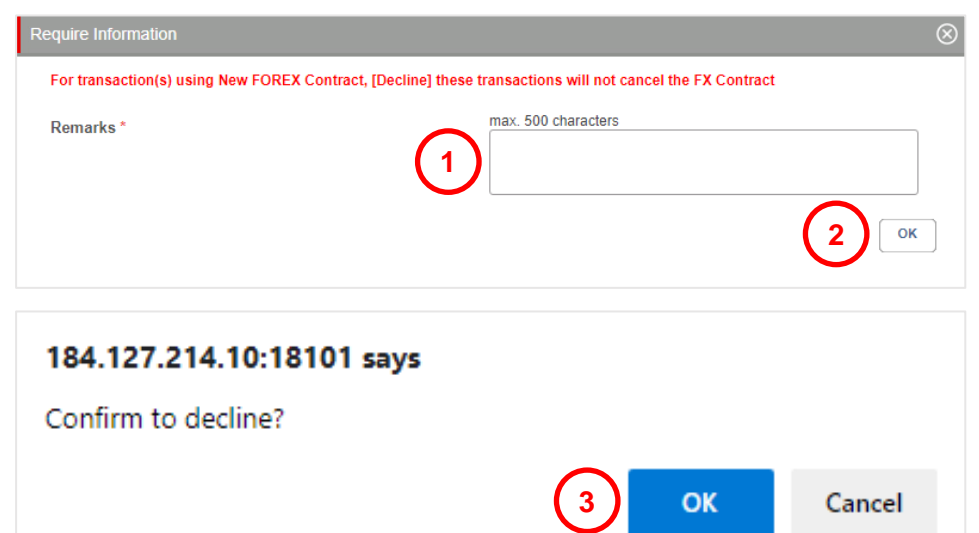

|         | mmary                         |                                 |                   |                  |                    |                       |                                               |             |             |
|---------|-------------------------------|---------------------------------|-------------------|------------------|--------------------|-----------------------|-----------------------------------------------|-------------|-------------|
| <b></b> | Successful.<br>Task declined. |                                 |                   |                  |                    |                       |                                               |             |             |
| Product | Transaction<br>Reference No.  | Batch Ref. No.<br>File Ref. No. | Value<br>Date     | Amount           | Beneficiary/Debtor | Customer<br>Reference | Orderer                                       | Task Status | Task Messag |
| GIRO    | SG2112060199247               | -                               | 07<br>Dec<br>2021 | SGD<br>10,000.00 | 1                  | GIRO<br>-             | DJG !"#\$<br>%&'()*+,/:;<=>?<br>@_`{ }~2FSGD/ | Successful. |             |

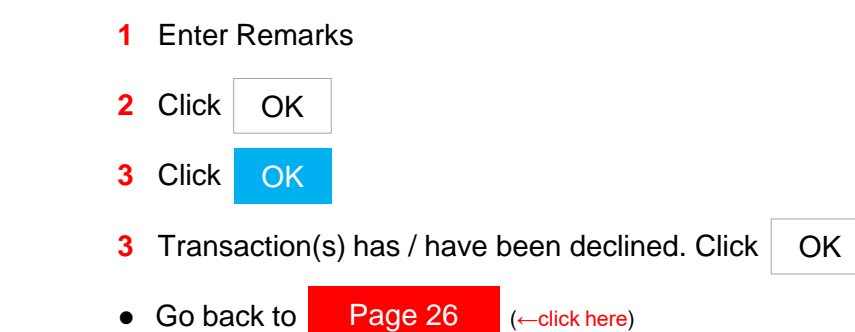

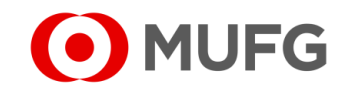

# Glossary (Product Type & Cut-off Time Table)

| Product                      | Description                                                        | Cut-off Time                                            | Bank Charges                                               | Go back to | Page 4 | (←click here) |
|------------------------------|--------------------------------------------------------------------|---------------------------------------------------------|------------------------------------------------------------|------------|--------|---------------|
| Cheque Issuance              | Issue cheques locally to your beneficiaries in SGD / USD           | 17:00                                                   | SGD 4.00 / USD 3.50 per<br>cheque<br>(postal fee included) |            |        |               |
| GIRO Payment                 | For your local miscellaneous<br>single / batch payment in<br>SGD   | 18:00<br>(1 business day before Value Date)             | SGD 0.30 per item                                          |            |        |               |
| GIRO Salary 1 & 2            | For your local salary payment in SGD                               | 18:00<br>(1 business day before Value Date)             | SGD 0.30 per item                                          |            |        |               |
| Book Transfer to Own         | Funds transfer between your<br>MUFG SG accounts in any<br>currency | 16:00                                                   | No charges                                                 |            |        |               |
| Book Transfer to Third Party | Same day payment to<br>another MUFG SG account in<br>any currency  | 16:00                                                   | No charges                                                 |            |        |               |
| Domestic Transfer            | Same day local payment in SGD                                      | 16:00                                                   | SGD 20.00                                                  |            |        |               |
| FAST Payment                 | Real-time local payment in SGD                                     | 22:55                                                   | SGD 3.00                                                   |            |        |               |
| Foreign Remittance           | Same day payment in foreign currency or to overseas                | 14:00<br>(see next page Detailed Cut-off Time<br>Table) | N/A<br>(please refer to your RM)                           |            |        |               |

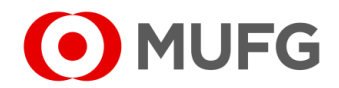

# Glossary (Detailed Cut-off Time Table)

| C        | CYC       | Cut-off time |
|----------|-----------|--------------|
| Δ        | FD        | 14·00        |
|          |           | 14:00        |
| F        | DT        | 14:00        |
|          |           | 14:00        |
| E        |           | 14:00        |
| Ē        |           | 14:00        |
| Ĕ        | NV        | 14:00        |
| Ĕ        | 7K        | 14:00        |
| F        | NKK       | 14:00        |
| F        |           | 14:00        |
| C        | BP        | 14:00        |
|          |           | 14:00        |
|          |           | 14:00        |
|          |           | 10:00        |
|          |           | 14:00        |
| <u> </u> |           | 14:00        |
| N N      |           | 10:00        |
|          | <u>vk</u> | 14:00        |
|          |           | 10:00        |
| N        |           | 14:00        |
| N        | IVR       | 10:00        |
| N        | OK        | 14:00        |
| N        |           | 14:00        |
|          | HP        | 14:00        |
|          | KR        | 14:00        |
|          |           | 14:00        |
|          |           | 14:00        |
|          |           | 14:00        |
|          |           | 14:00        |
| 0        |           | 14:00        |
| 0        |           | 14:00        |
|          |           | 14:00        |
| ⊢¦       |           | 14:00        |
|          |           | 10:00        |
|          |           | 14:00        |
|          | ND        | 14.00        |
|          | AR        | 14:00        |

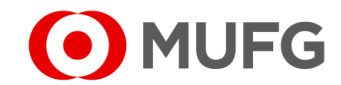

# Glossary (Allowed SWIFT Characters)

| <ul> <li>i) Allowed SWIFT characters:</li> <li>a b c d e f g h i j k l m n o p q r s t u v</li> <li>A B C D E F G H I J K L M N O P Q R S</li> <li>1 2 3 4 5 6 7 8 9 0</li> <li>/ - ? : ()., '`+</li> </ul> | w x y z<br>T U V W X Y Z                                                                                                    | Go                                                 | back to | Page 4 | (←click here) |
|----------------------------------------------------------------------------------------------------|----------------------------------------------------------------------------------------------------|----------------------------------------------------|---------|--------|---------------|
| Foreign Remittance, Demand Draft and<br>Domestic Transfer                                                                                                    | 1st, 36th, 71st and 106th position of<br>Message to Beneficiary<br>Beneficiary Name and Address<br>Beneficiary Bank Name and Address<br>Intermediary Bank Name and Address | Cannot be the following characters, ' : ' or ' - ' |         |        |               |
| Foreign Remittance, Demand Draft and<br>Domestic Transfer                                                                                                    | Message to Beneficiary<br>Beneficiary Name and Address<br>Beneficiary Bank Name and Address<br>Intermediary Bank Name and Address                                          | Cannot contain curly bracket ' { ' or ' } '        |         |        |               |

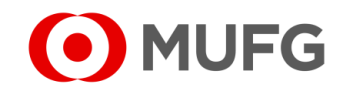

### Glossary (Future Value Date)

| Transaction Type             | Days |
|------------------------------|------|
| Foreign Remittance           | 20   |
| Domestic Transfer            | 20   |
| Book Transfer to Own         | 31   |
| Book Transfer to Third Party | 31   |
| FAST Payment                 | 89   |
| FAST Collection              | 89   |
| GIRO Payment                 | 89   |
| GIRO Collection              | 89   |
| GIRO Salary 1 and Salary 2   | 89   |
| Cheque Issuance              | 999  |

Maker will be able to submit transaction with future value greater than the above values. Validation is only performed during approval.

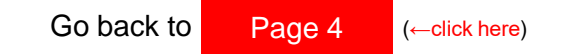

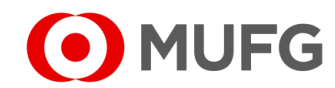